# Add sub-tasks to an automatically created issue

# On this page

Create issue post function | Automation rule | Issue Created event | Boolean condition | Create issue action | Import the example | Related use cases

# Use case

Creating multiple issues can be time consuming and on top of it, if you need to add sub-tasks to those newly created issues could even lead to mistakes, what is expected from redundant work!

In this use case, we will save your time by using our Create issue post function in a collaboration with J WT automation rules. The parent issue will be created by the post function when a status transition has been made, this will trigger the automation rule to create the sub-tasks.

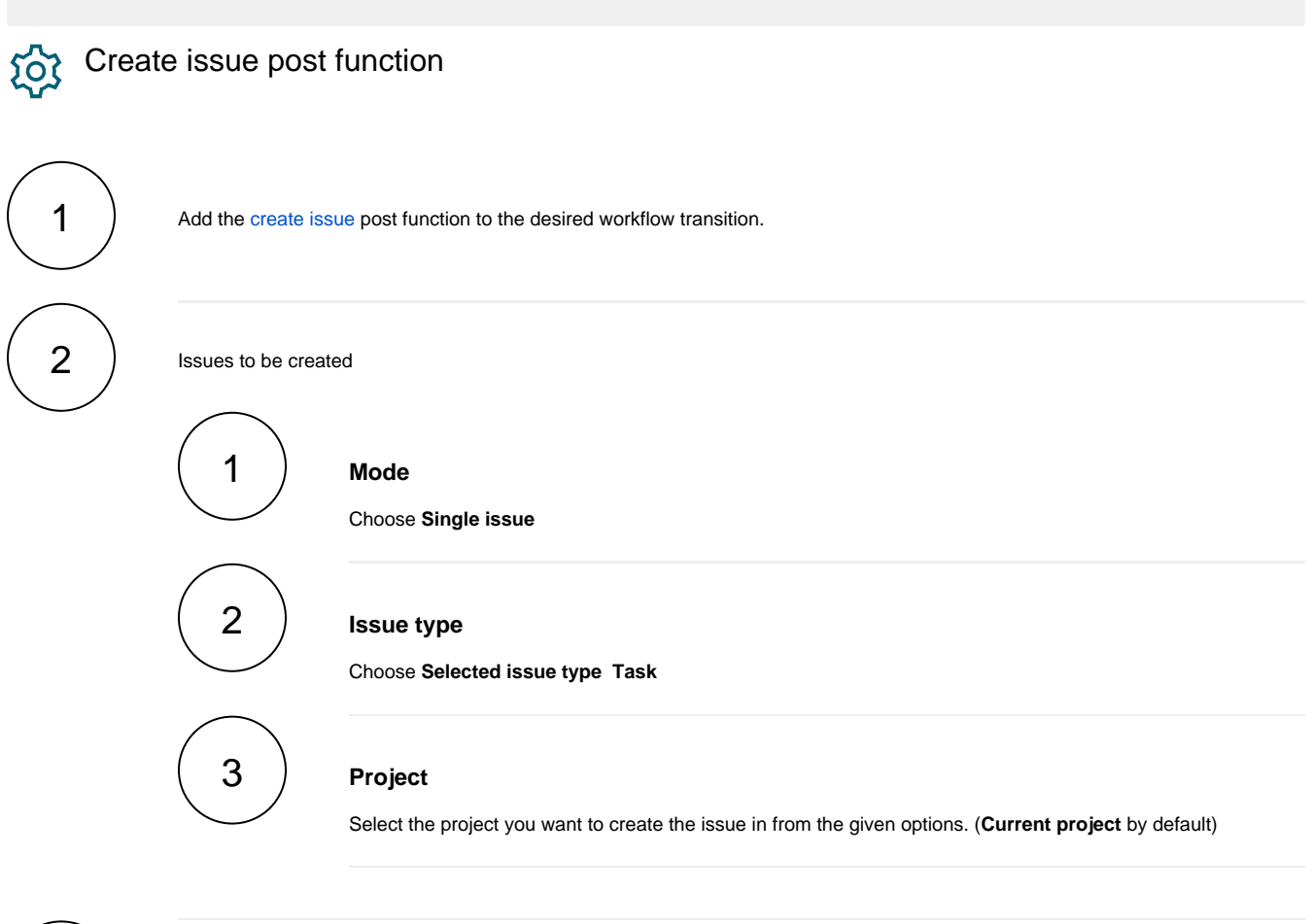

#### Summary

3

Enter a summary that fits your needs, e.g.

Internal progress report

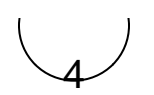

5

### Description

To enrich the issue with further information, you might want to add a short description. It is not mandatory, though.

#### Further configuration

#### Fields

You have the possibility to set additional fields on the issue to be created.

Maybe you want to predefine the issue Assignee or a time estimation for time logging purposes.

Don't want to set the fields? You can also copy existing values from the current issue!

For further information, you might want to take a look at the Create issue documentation.

# Issue links

This is an optional parameter where you can define issue links for the issue to be created.

## Additional options

If you want to copy issue keys of created issues into the field Temporaty Text 3 as a text list, choose this option.

# Conditional execution

If you want some conditions that need to be checked before the execution of this post function, add your logical expression.

Uncertain about this part? Check out our documentation!

### Run as

Select which **user** will be used to execute this post function. By default this parameter is set to the **current user**. You can also use field codes to run the function as a dynamic user (e.g. current assignee).

Make sure that the user running the post function has all the **relevant permissions** to perform the actions defined in the configuration (e.g. "Update Issues")!

If you want to keep track the actions being performed automatically, we suggest to create a **dedicated JWT account**, granted all relevant **permissions**, and use it in the Run as parameter to identify which changes have been made with JWT.

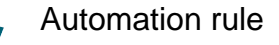

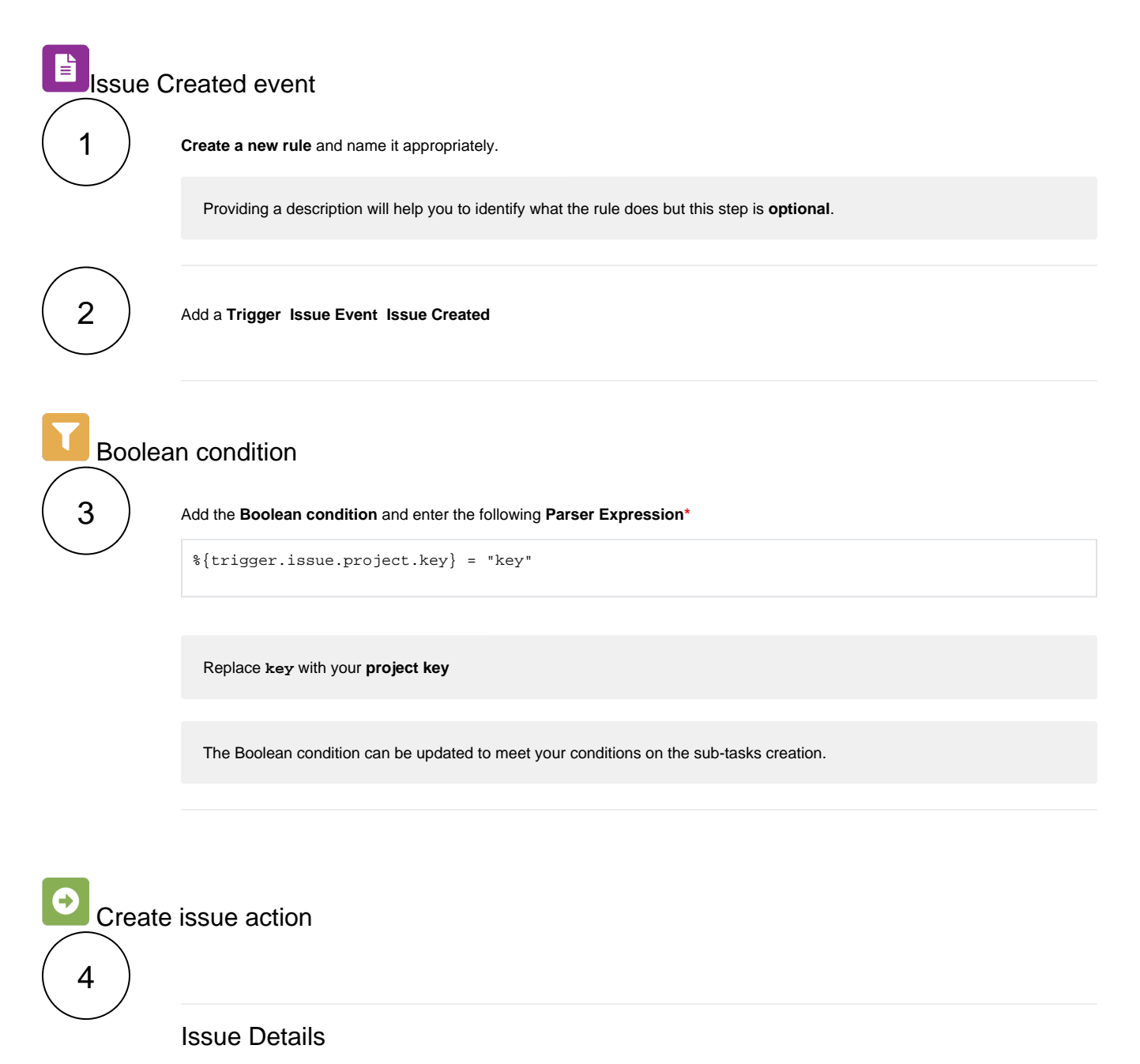

|   | Issues to be created<br>Choose Multiple issues |
|---|------------------------------------------------|
| 2 | Parser Expression                              |

with parsing mode set to Numeric

This leads to creating 3 sub-tasks, you can change the number to create as many sub-tasks as you need.

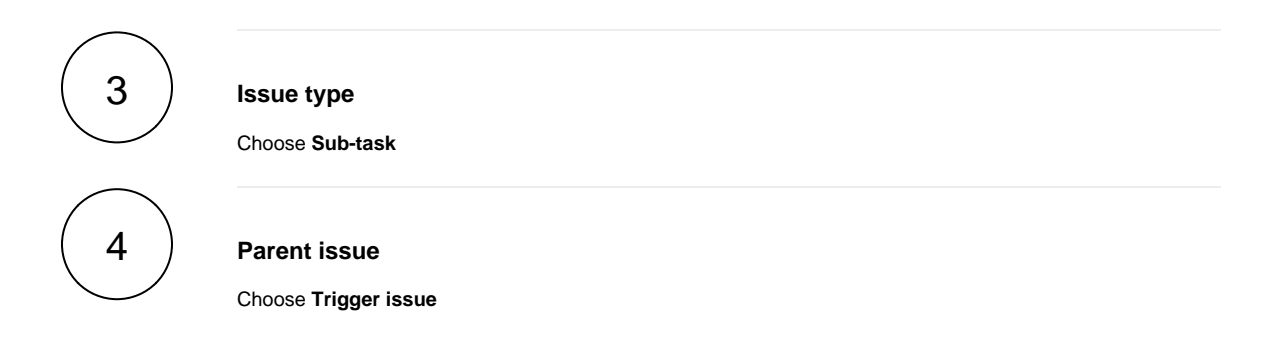

#### Fields

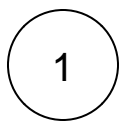

#### Summary

Use the following Parser Expression:

getMatchingValue(^,[1,2,3],
["Documentation","Marketplace","Report"])

with parsing mode set to Advanced text.

This will assign the summaries of the sub-tasks in the respective order as in the expression. e.g. **Sub-task 1** would have the summary as **Documentation**.

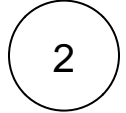

# Description

Use the following Parser Expression:

```
getMatchingValue(^,[1,2,3],
["Description 1","Description 2","Description 3"])
```

with parsing mode set to Advanced text.

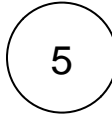

Enable the rule by clicking on the Enable button

Import the example

Import the JSON file below to get started in no time.

# **JSON**

After importing the JSON file, make sure to **check** the **configuration** of the rule. Non-existing configuration elements (issue types, fields, values etc.) will be highlighted.

```
{
"name": "Add sub-tasks on issue creation",
"description": "",
"creator": "admin",
"status": true,
"triggerData": "1",
"triggerType": "ISSUE_EVENT",
"configuration": {
"refs": [
"issue",
"system",
"trigger.issue",
"trigger.parent"
],
"triggerType": "1"
},
"children": [
{
"sequence": 0,
"type": "BOOLEAN_CONDITION",
"ruleEntityType": "CONDITION",
"configuration": {
"refs": [
"issue",
"project",
"system",
"trigger",
"trigger.issue",
"trigger.parent"
],
"expression": "%{trigger.issue.project.key} = \"key\"",
"expressionParsingMode": "logical",
"actingUser": "field_00020"
},
"children": [
{
"sequence": 0,
"type": "CREATE_ISSUE",
"ruleEntityType": "ACTION",
"configuration": {
"refs": [
"issue",
"project",
"system",
"trigger",
"trigger.issue",
"trigger.parent",
"seed.number"
],
"issueSelectionParserValue": "3",
"issueSelectionParserValueParsingMode": "math",
"issuetype": "10001",
"parentSelection": "eventIssue",
"parentIssueKeyParsingMode": "textBasic",
"projectKeyParsingMode": "textBasic",
"actingUser": "field_00020",
"summary": "getMatchingValue(^,[1,2,3],\r\n[\"Documentation\",\"Marketplace\",\"Report\"])\r\n\r\n",
"summaryParsingMode": "textAdvanced",
"description": "getMatchingValue(^,[1,2,3],\r\n[\"Description 1\",\"Description 2\",\"Description 3\"])",
"descriptionParsingMode": "textAdvanced",
"inheritFieldsFrom": "none",
"inheritFieldsIssueKeyParsingMode": "textBasic",
```

```
"inheritIssueLinks": "none",
"inheritIssueLinksIssueKeyParsingMode": "textBasic",
"fields": [],
"issueLinks": [],
"issueSelection": "math",
"inheritFields": []
},
"children": null,
"hasChildren": false
}
],
"hasChildren": true
}
],
"hasChildren": true
}
```

Related use cases

| Title                                                           | Automated action    | JWT feature | Label |
|-----------------------------------------------------------------|---------------------|-------------|-------|
| Add sub-tasks to an automatically created issue                 | Create issue action | 段 \$        |       |
| Add sub-tasks to an issue on creation                           | Create issue action | <b>\$</b>   |       |
| Create sub-tasks depending on selected values in a custom field | Create issue action | \$          |       |
| Manually create test issues                                     | Create issue action | <b></b>     |       |
|                                                                 |                     |             |       |

If you still have questions, feel free to refer to our support team.